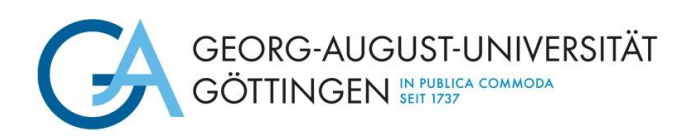

Deutsch

## Step 1: Online enrolment

## Steps for enrolment in the online platform:

#### a. Change the language from German to English

|                                                                                                    | Zugangodaten verzessen?                                                                                                    |
|----------------------------------------------------------------------------------------------------|----------------------------------------------------------------------------------------------------|
| Registrierung im Portal der Georg-August-Universität Göttingen Serir gehrtref* Beweiter <sup>4</sup> rinen Farclich wilkommen im Portal der Georg-August-Universität Göttingen, Ausführliche Informationen erhalten Sei in unserem Beweitsungscheds. Her in diesem Draußionen Seis einft zurässungsbezeitzungschegt beweiten oder die Einschreibung in zulassungsfreie Studiengänge für das Bitte beachneit Seis auch die entsperchenden Beweitsungs- und Einschreibung in zulassungsfreie Studiengänge für das Liste beachneit Seis seist die augusterschenden Beweitsungs- und Einschreibung in zulassungsfreie Studiengänge für das Liste beachneit Seis sich die augusterschenden Beweitsungs- Lauflarden können Seis sich als zuglassene Materstudierent die diesen Straft mit Ihmer Zugnangstere einengen tere zusztatione Begestreung in nicht nach eine Seis sich als die faste Beartending eine diesen Straft mit Ihmer Zugnangstere einen Seis neuer allen Accure. Lauflarden können Seis sich als zuglassene Materstudierent die Beartragung der Ihmerzufsutzen einen Anweigung eine zusztation aus. Haufer die Können Seis sich als zuglassene Materstudierenden Gesen Portal mit Ihmer Zugnangstere einen Anweigung einer Anzeits- Kaber officier Begistrerung erhalten Bereit Beartragung der Ihmerzufsutzen der Studenplätz verbrichtung. Eite verwenden Seiene galtige E-Mail-Adresse, die Sei registraßen. Bite förste Seis die die ner refrestene Anweisungen zur Freischaltung Ihres Zugnangs- Eite verwenden Seiene galtige E-Mail-Adresse, die Sei registraßen Beweitsungsterester, wichtige Informationen zum gesamen Bewertsungstrozens. Heitens für Gettinger Studierende Beiter Verere Dematers die die Amment Heiten Anweisungen auf Freischaltung Ihres Zugnangs- Heitense zurächendere Bestratung die Katerste Bewertsungsterentes, wichtes Sei vor den Anzeigen des Anzeigs über des Anzeigs under Alse aus auf die konverkte Bewertsungsterentes, wichtes Sei vor den Anzeigen des Anzeigs under Sei zuszter Bewertsungsterentes, wichtes Sei vor den Anzeigen des Anzeigs under Sei zuszter die Schofen An | Informationen zur Online-Bewerbung<br>Ausführlichere Informationen zur Bewerbung und Einschreibung erhalten Sie über unseren Bewerbungscheck.<br>Bitte beachten Sie. Die Universitzt Göttingen mochtte Ihnen eine nahezu papieriose Online-Bewerbung und Einschreibung ermöglichen.<br>Dokumente Uplösid<br>Das postalische Einsenden der in diesem Portal hochgeladenen Dokumente its nicht erforderlich. |
| Hier registrieren!                                                                                                    |                                                                                                    |

#### b. Log in with your access data

Log in with the username and password you received by e-mail during your application (DO NOT REGISTER AGAIN)!

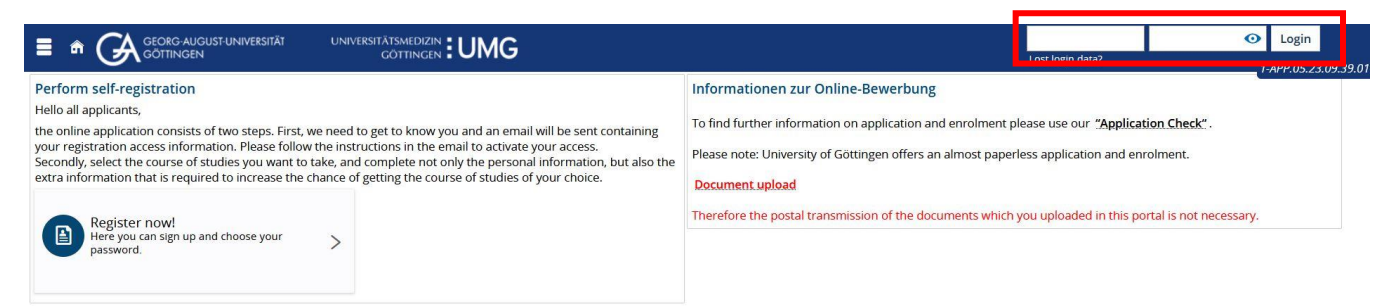

If you have forgotten your password, please use the following link to get a new password:

https://masterportale.uni-goettingen.de/wiwi/en/request\_password.php

Please do not click on Lost login data? on the online platform for enrolment!

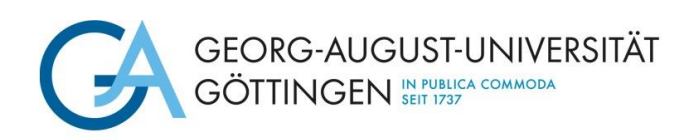

### c. Click on View my application

|                                         | AUGUST-UNIVERSITÄT<br>SEN                              | ▲ <b>60</b> 문                                                                                                    |
|-----------------------------------------|--------------------------------------------------------|----------------------------------------------------------------------------------------------------|
| Your Applications 👻<br>winter term 2024 |                                                        | Informationen zur Online-Bewerbung<br>To find further information on application and enrolment please use our "Application Check". |
| Subject<br>Request status               | Request #1: Development Economics<br>Admission offered | Please note: University of Göttingen offers an almost paperless application and enrolment.                                         |
| View my application                     |                                                        | Document: upload Therefore the postal transmission of the documents which you uploaded in this portal is not necessary.            |

### d. Click on Request for enrolment

If there are several admissions offers, please check that you are enrolling for the correct degree programme.

|                                                                                                    |                                                     |                                               | 🚨 🌲 60 🕞                                                                                                    |
|----------------------------------------------------------------------------------------------------|-----------------------------------------------------|-----------------------------------------------|----------------------------------------------------------------------------------------------------|
| You are here: Home > Studies offered > Application                                                                                                    |                                                     |                                               | 1-APP.05.27.12.43.57                                                                                                    |
| Application semester: winter term 2024/25 - 1 Request 💙 🛈                                                                                                    |                                                     |                                               | Personal information                                                                                                    |
| Submitted Requests                                                                                                    |                                                     | () Help                                       | Applicant number: 50270440<br>Masterbewerbung: 182-20242-1576                                                                                                    |
| Request #1                                                                                                    |                                                     | Request status: Admission offered             | Have you submitted a central application for our university at<br>hochschulstart.de? Link your account to view your application status and after you<br>have been admitted to exide use this account to erroll. |
| Development Economics, 1. Subject-related semester                                                                                                    | Admission restriction (manually)                    | Requestsubject status:<br>Admission offered   | Link with hochschulstart.de account                                                                                                    |
| Request for enrolment     Show details     Felinquish university.     The enrollment is possible until Mar 18, 2025.     Please note that only the deadline specified in your letter of admission is binding | place                                               |                                               | 교 Print data control sheet [PDF]                                                                                                    |
| My Requests                                                                                                    |                                                     | () Help                                       |                                                                                                    |
| <ul> <li>To apply for admission or enrollment click the "Add a request" button. The Univers</li> <li>Chosen application term: winter term 2024/25</li> </ul>                                                 | ity of Göttingen allows up to three applications fo | r study programmes with restricted admission. | Help & Contact<br>Office of Student Affairs<br>Wilhelmsplatz 4<br>37073 Gottingen                                                                                                    |
| Add a request                                                                                                    |                                                     |                                               | International Student Office<br>von-Stebold-Str. 2<br>37075 Gottingen<br>+49 55139 27777<br>Inquiry form<br>Q                                                                                                   |

#### e. Read information and click next

| lcome                                                      | You are here: [tome > huges offered > Application.                                                                                                    |  |
|------------------------------------------------------------|----------------------------------------------------------------------------------------------------|--|
| recent data                                                | Televine and the second second s |  |
| rsonal data                                                |                                                                                                    |  |
| dress                                                      | Dear prospective student!                                                                                                    |  |
| iversity entrance<br>alification                           | You have chosen a degree programme with open admission and can now enrol via this online platform. You will not receive a letter of admission because we will enrol you after you filled in your data, sent in your documents and paid your semester fees.                                                                                                    |  |
| lier periods of study                                      | In this online platform your submitted information will be completed with some more data necessary for your enrolment.                                                                                                    |  |
| rallel (Simultaneous)<br>idies at two German<br>iversities | Attention: Please always use the "next" button for saving your data. A click on the menue or the "back" button of your browser will lead to the loss of the not yet saved information.                                                                                                    |  |
| alifications previously<br>ned                             | After your online enrolment you will receive the registration number for your application.                                                                                                    |  |
| alth insurance                                             | Parents' or guardians' declaration of consent for prospective under-age students                                                                                                    |  |
| ofessional experience                                      | If at the time of your online application for enrolment you have not yet reached the age of 18, you need the consent of your parent(s) or guardian(s). The                                                                                                    |  |
| mpletion of enrolment                                      | declaration or consent form and a retirer mon Georg-August oniversity for your parentiss or guardiants) will be made available to you for download as PDH<br>documents at the end of this application.                                                                                                    |  |
|                                                            | Address                                                                                                    |  |
|                                                            | Georg-August-Universität Göttingen                                                                                                    |  |
|                                                            | Studium und Lehre / Studierendenbüro Portfach 2744 27027 Grünnen                                                                                                    |  |
|                                                            | Wilhelmsplaz, 4, 3 <sup>1073</sup> Göttingen                                                                                                    |  |
|                                                            |                                                                                                    |  |
|                                                            | To overview                                                                                                    |  |

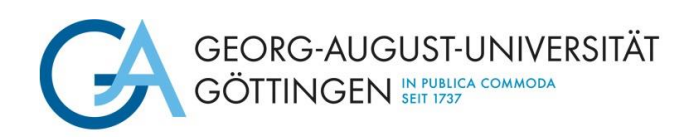

# Faculty of Business and Economics The Dean of Studies

### f. Complete your personal details and click next

| You are here: Home ) Studies offered ) Application                                                                                                    |     |
|----------------------------------------------------------------------------------------------------|-----|
| al data                                                                                                    |     |
| Please enter your personal data. Some input fields are filled with your data from the registration form. They can not be changed he ress Please contact the university if your personal data have changed meanwhile. | re. |
| ersity entrance                                                                                                    |     |
| lification All fields marked with an asterisk (*) are required.                                                                                                    |     |
| periods of study                                                                                                    |     |
| Ilel (Simultaneous) Person                                                                                                    |     |
| versities * Surname                                                                                                    |     |
| lifications previously<br>red * First name                                                                                                    | 0   |
| alth insurance * Gender ohne Angabe                                                                                                    |     |
| fessional experience Job title                                                                                                    | - 0 |
| npletion of enrolment Any suffixes to name                                                                                                    | Û   |
| * Date of birth 01/01/1900                                                                                                    | 0   |
| * Place of birth kalloabo                                                                                                    |     |
| Compared black                                                                                                    | ~   |
| Country of birth Germany                                                                                                    | U   |
| Birth name                                                                                                    | 0   |
| Nationality Germany                                                                                                    |     |
| Second nationality.                                                                                                    |     |

### g. Complete your contact details and click next

| Velcome                                                      | You are here: Home > Studies offered > Application<br>Address |                                               |   | 194FF.03.27. |
|--------------------------------------------------------------|---------------------------------------------------------------|-----------------------------------------------|---|--------------|
| Personal data                                                | , and ess                                                     |                                               |   |              |
| Address                                                      | Please enter at least one address and indicate the            | address you regularly use as postal address.  |   |              |
| niversity entrance<br>ualification                           | Here you can provide more contact information.                |                                               |   |              |
| lier periods of study                                        | These data are necessary to contact you in case there a       | re any questions concerning your application. |   |              |
| irallel (Simultaneous)<br>udies at two German<br>hiversities | All fields marked with an asterisk (*) are required.          |                                               |   |              |
| ualifications previously<br>irned                            | Postal address                                                |                                               |   |              |
| alth insurance                                               | * Poetal addrace                                              |                                               |   |              |
| ofessional experience                                        | 1 05(8) 8001 855                                              | Ø                                             |   |              |
| mpletion of enrolment                                        |                                                               |                                               |   |              |
|                                                              | * Addresstag                                                  | O This address is my Home address             |   |              |
|                                                              |                                                               | O This address is my Semester address         |   |              |
|                                                              | Company                                                       |                                               |   |              |
|                                                              | * Street and house number                                     | kjakjjdjka                                    |   |              |
|                                                              | * Postcode                                                    | 54646g                                        |   |              |
|                                                              | * City                                                        | adfdgdg                                       |   |              |
|                                                              | Address addition (c/o, room number)                           |                                               | 0 |              |
|                                                              | Post office box                                               |                                               |   |              |
|                                                              | * Country                                                     | Germany                                       | ¥ |              |
|                                                              | New Address                                                   |                                               |   |              |
|                                                              |                                                               |                                               |   |              |
|                                                              | Communication                                                 |                                               |   |              |
|                                                              | Phone      Messenger      Hyperlink                           |                                               |   |              |
|                                                              | E-mail 👻                                                      | private 👻                                     |   |              |

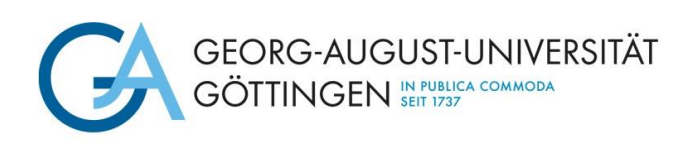

h. Complete your information on your university entrance qualification and click next

|                                                                                                    | You are here: Home > Studies offered > Applicatio                                                                                                    | 0                                                                                                    |                                                                                | 1-APP.05.27.1 |
|----------------------------------------------------------------------------------------------------|----------------------------------------------------------------------------------------------------|----------------------------------------------------------------------------------------------------|--------------------------------------------------------------------------------|---------------|
| Velcome                                                                                                    | University entrance qualification                                                                                                    |                                                                                                    |                                                                                |               |
| Personal data<br>Address<br>Jniversity entrance<br>qualification<br>arilier periods of study<br>arallel (Simultaneous)<br>studies at two German<br>Jniversities | Have you earned your university entrance qua<br>If you have a university entrance qualification from<br><u>Acquired in Abroad</u><br>Type of Linkersity Entrance Qualification, "aligement<br>If you have a university entrance qualification, "aligement<br><u>Acquired in Abroad</u><br><u>Type of University Entrance Qualification</u> , "facigebut<br><b>Please note:</b> | lification after 12 years? Then please chose one of the options including<br>another country than Germany that entitles you to study every subject at<br>the Hochschultrelfe im Ausland envorben <sup>14</sup><br>another country than Germany that entitles you to study only specific sul<br>indene Hochschultrelfe (im Ausland envorben) <sup>24</sup> | G8*.<br>a university, please select:<br>sjects at a university, please select: |               |
| Qualifications previously<br>earned                                                                                                    | If you have a university entrance qualification witho<br>corrected by the university.                                                                                                    | ut a final grade (e.g. earned abroad), please enter 4.5 as the overall avera                                                                                                    | ge grade. The data will be                                                     |               |
| lealth insurance<br>rofessional experience                                                                                                    | All fields marked with an asterisk (*) are required.                                                                                                    |                                                                                                    |                                                                                |               |
| ompletion of enrolment                                                                                                    | University Entrance Qualification                                                                                                    |                                                                                                    |                                                                                |               |
|                                                                                                    | * Acquired in<br>* District of qualification<br>* Type of University Entrance Qualification<br>* Average grade<br>* Date of UEQ                                                                                                    | Sermany 🛗                                                                                                    | *<br>*<br>* 0                                                                  |               |
|                                                                                                    | Add University Entrance Qualification                                                                                                    |                                                                                                    |                                                                                |               |
|                                                                                                    | To overview Back -> Next                                                                                                    | leset                                                                                                    |                                                                                |               |

i. Complete the information on earlier periods of study and click next

|                                                                  | Yalarehere Hone > Studies offered > Application                                                                                                    |
|------------------------------------------------------------------|----------------------------------------------------------------------------------------------------|
| Welcome                                                          | Earlier periods of study                                                                                                    |
| Personal data                                                    | I Have you ever studied at a different university? If so, complete the form otherwise continue.                                                                                                    |
| Address                                                          |                                                                                                    |
| University entrance<br>qualification                             | All fields marked with an asterisk (*) are required.                                                                                                    |
| Earlier periods of study                                         | Previous studies in Germany                                                                                                    |
| Parallel (Simultaneous)<br>Studies at two German<br>Universities | Please note:<br>Have you already studied at a German university/university of applied science? If yes then please choose the university you were/will be first enroled at.                                                                             |
| Qualifications previously<br>earned                              | Please fill in the semesters you have already studied at German universities of applied science.                                                                                                    |
| Health insurance                                                 |                                                                                                    |
| Professional experience                                          | Country V                                                                                                    |
| Completion of enrolment                                          | semester or mis registration for Study in Germany v                                                                                                    |
|                                                                  | Year of hrist registration for study in Germany                                                                                                    |
|                                                                  | University of hist enrollment in Germany, if it is different from this point in time                                                                                                    |
|                                                                  | Please fill out the following details if you've already studied at a german university.                                                                                                    |
|                                                                  | Total semesters at German universities/universities of applied science                                                                                                    |
|                                                                  | Of which work-placement semesters 🛛 🛈                                                                                                    |
|                                                                  | Of which leave of absence semesters (Urlaubssemester)                                                                                                    |
|                                                                  | Further semesters at a preparatory college (Studienkolleg)                                                                                                    |
|                                                                  | Gap semesters                                                                                                    |
|                                                                  | Glear input fields                                                                                                    |
|                                                                  | Information about your studies prior to the current semester.                                                                                                    |
|                                                                  | Vou weren't enroled at a German university/university of applied science in the semester prior to the current semester?                                                                                                    |
|                                                                  | Please note:<br>Have you already been enrolled at a university?                                                                                                    |
|                                                                  | Meant is here the semester before the semester for which you want to enroll.<br>Eg.: You want to enroll for the winter semester 2009/2010. You only need to fill in this page if you were enrolled at a German University in the summer semester 2009. |
|                                                                  | Add information about your studies prior to the current semester                                                                                                    |
|                                                                  | To overview Back    Reses                                                                                                    |

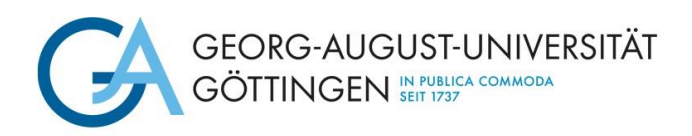

## j. Only if applicable: complete the information on a parallel studies and click next

| Welcome                                                          | Parallel (Simultaneous) Studies at two German Universities                                                                                                    |
|------------------------------------------------------------------|----------------------------------------------------------------------------------------------------|
| Personal data<br>Address                                         | If you intend to be registered – at the same time – at another university/university of applied sciences in Germany, please enter the name of this institution.                                                                                                    |
| University entrance<br>qualification                             | It is up to Göttingen University to decide whether to admit students for parallel degree programmes. Please include an extensive justification and the<br>corresponding proof from your first university/university of applied sciences with your submitted documents; e.g. studies-related certificates, preliminary and<br>intermediate examinations, etc. |
| Earlier periods of study                                         |                                                                                                    |
| Parallel (Simultaneous)<br>Studies at two German<br>Universities | All fields marked with an asterisk (*) are required.                                                                                                    |
| Qualifications previously<br>earned                              | Parallel studies at another university                                                                                                    |
| Health insurance                                                 | No parallel external study                                                                                                    |
| Professional experience                                          |                                                                                                    |
| Completion of enrolment                                          | Add information about parallel studies                                                                                                    |

k. Complete the information on your final exams (bachelors' degree) and click next

| /elcome                              | You are here: Home  Studies offered  Application Qualifications previously earned                                                                                                    |  |  |
|--------------------------------------|----------------------------------------------------------------------------------------------------|--|--|
| Personal data                        |                                                                                                    |  |  |
| Address                              | Have you already earned a degree? The course of study that you have already provided data of will be shown here automatically so that you can add a                                                                                                    |  |  |
| University entrance<br>qualification | degree. If you have not completed a degree, click "Next". Have you earned a degree from studying at another university, you can add this degree under "Ac<br>degree at another university".                                                                                                    |  |  |
| Earlier periods of study             | All fields marked with an estericit (1) are sequired                                                                                                    |  |  |
| Parallel (Simultaneous)              | Ai fields filarked with an asterisk (*) are required.                                                                                                    |  |  |
| Universities                         | Intended final examination.                                                                                                    |  |  |
| Qualifications previously<br>earned  | Information:                                                                                                    |  |  |
| Health insurance                     | The data entered were recorded from the location of the course of study Master Uni mit Abschluss Development Economics you are applying for. If you want to earn the degree for the course of study you are applying for, at another location please change the entries. The entry of a district is only |  |  |
| Professional experience              | necessary when you selected "Germany".                                                                                                    |  |  |
| Completion of enrolment              | * Country Germany   * District Göttingen                                                                                                    |  |  |
|                                      | Previously earned Qualifications                                                                                                    |  |  |
|                                      | Have you already studied before and graduated, then fill in the following fields, otherwise continue.                                                                                                    |  |  |
|                                      | If you made entries of your studies in your previous semester, they will appear here for an easier registration. However, if you passed a final examination of another course of study, then create this new degree.                                                                                     |  |  |
|                                      | Information:     no external studies                                                                                                    |  |  |
|                                      | Add Degree at Another University                                                                                                    |  |  |
|                                      | To overview Back → Next                                                                                                    |  |  |

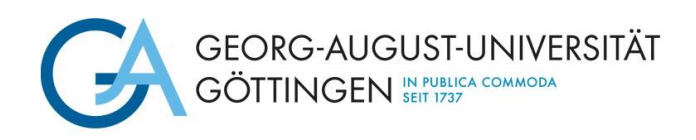

## I. Complete the details of your health insurance and click next

| Welcome                   | You are here: Home > Studies offered > Application                                                                                                    |
|---------------------------|----------------------------------------------------------------------------------------------------|
| Welcome                   | Teach insurance                                                                                                    |
| Personal data             | 1 You must provide information about your health insurance according to the German Social Welfare Code (Socialgesetzbuch V §199a Abs. 2). You are not                                                                                                    |
| Address                   | permitted to enrol at German higher education institutions without health insurance.                                                                                                    |
| Lipivorcity optropco      | You need to request the proof of student health insurance from your health insurance company prior to enrollment. If you do not have statutory health                                                                                                    |
| qualification             | to a receive request the proof of student health insurance from your health insurance company.                                                                                                    |
| Techo and techo formula   | <ul> <li>The proof of student health insurance is transmitted digitally from the health insurance company to the university.</li> <li>The proof of student health insurance on a data will be taken every health insurance company to the university.</li> </ul> |
| Earlier periods of study  | <ul> <li>The assignment is based on your personal details and nearth insurance personal data will be entered as is and will not be changed by the university.</li> </ul>                                                                                         |
| Parallel (Simultaneous)   | • If there is any discrepancy please contact the registrar's office first and after that the health insurance company, if necessary, to ensure timely enrollment.                                                                                                |
| Studies at two German     |                                                                                                    |
| Oniversities              | All fields marked with an asterisk (*) are required.                                                                                                    |
| Qualifications previously |                                                                                                    |
| earried                   | Details for health insurance                                                                                                    |
| Health insurance          |                                                                                                    |
| Professional experience   | * Status of insurance                                                                                                    |
| Completion of enrolment   | O liable to health insurance                                                                                                    |
|                           |                                                                                                    |
|                           |                                                                                                    |
|                           | () exempted                                                                                                    |
|                           |                                                                                                    |
|                           |                                                                                                    |

m. Only if applicable: complete the information on professional experience and click next

|                                                                                                  | GUST-UNIVERSITÄT Browse menu                                                                                       |
|--------------------------------------------------------------------------------------------------|----------------------------------------------------------------------------------------------------|
|                                                                                                  | N 🔍                                                                                                    |
| Welcome                                                                                          | You are here: Home > Studies offered > Application<br>Professional experience                                      |
| Personal data                                                                                    |                                                                                                    |
| Address                                                                                          | U Have you done vocational training or an internship after you have earned your university entrance qualification? |
| <ul> <li>University entrance<br/>qualification</li> </ul>                                        |                                                                                                    |
| <ul> <li>Earlier periods of study</li> </ul>                                                     | All fields marked with an asterisk (*) are required.                                                               |
| <ul> <li>Parallel (Simultaneous)</li> <li>Studies at two German</li> <li>Universities</li> </ul> | Details for professional experience Apprenticeship with degree                                                     |
| <ul> <li>Qualifications previously<br/>earned</li> </ul>                                         | O Yes S No                                                                                                    |
| <ul> <li>Health insurance</li> </ul>                                                             | Internship or voluntary service for the current studies                                                            |
| • Professional experience                                                                        | O Yes                                                                                                    |
| Completion of enrolment                                                                          | To overview Back                                                                                                   |

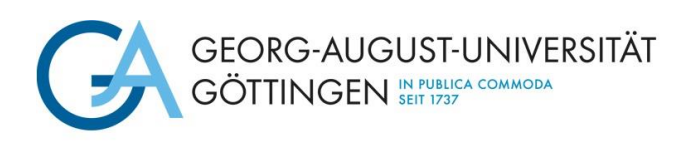

n. Finish your online enrolment by clicking on Finish submitting enrolment data and back to overview

|                                                                                        | JGUST-UNIVERSITÄT Browse menu                                                                                                    |  |  |
|----------------------------------------------------------------------------------------|----------------------------------------------------------------------------------------------------|--|--|
|                                                                                        | N Q                                                                                                    |  |  |
|                                                                                        | You are here: Home > Studies offered > Application                                                                                                    |  |  |
| Welcome                                                                                | Completion of enrolment                                                                                                    |  |  |
| Personal data                                                                          | 0                                                                                                    |  |  |
| Address                                                                                | Thank you for having entered your personal data.<br>By clicking on "Finish acquiring of enrollment data and back to overview" you'll be directed to the portal's summary page with your applications. Please pay the<br>semester fee for enrollment.<br>Your request for enrollment will be administrated after the receipt of the semester fees.<br>The certificate of enrollment will be sent to you by email without being asked. |  |  |
| <ul> <li>University entrance<br/>qualification</li> </ul>                              |                                                                                                    |  |  |
| Earlier periods of study                                                               |                                                                                                    |  |  |
| <ul> <li>Parallel (Simultaneous)<br/>Studies at two German<br/>Universities</li> </ul> | Finish submitting enrolment data and back to overview                                                                                                    |  |  |
| <ul> <li>Qualifications previously<br/>earned</li> </ul>                               | To overview Back OReset                                                                                                    |  |  |
| Health insurance                                                                       |                                                                                                    |  |  |
| Professional experience                                                                |                                                                                                    |  |  |
| Completion of enrolment                                                                |                                                                                                    |  |  |

You return to the overview page. Your status has changed to "Request for enrollment submitted"

| fr * CA GEORG-AUGUST-UNIVERSITÄT Browse menu GÖTTINGEN                                                                                                    |                                  |                                                                        | ▲ 40 59 B                                                                                                    |
|----------------------------------------------------------------------------------------------------|----------------------------------|------------------------------------------------------------------------|----------------------------------------------------------------------------------------------------|
| You are here: Itom: > Studies.dffered > Application Application semester: winter term 2024/25 - 1 Request > ① Requests for enrolment                                                                                                    |                                  | ① Help                                                                 | Personal information<br>Registration number<br>Registration number<br>necessary to pay semester fee                                                                                                    |
| Request #1         Development Economics, 1. Subject-related semester         Show, details       Withdraw request for enrollment         State enrolment data       Print data control sheet for enrollment                                                            | Admission.restriction (manually) | Request status:<br>Request status:<br>Request.for.enrollment.submitted | Have you submitted a central application for our university at<br>hochschultart.de? Link your application status and after you<br>have been admitted to study use this account to enroll.<br>Link with hochschulstart de account<br>TestDE, TestDE<br>Print data control sheet [PDE]                     |
| My Requests ① Held ① To apply for admission or enrollment click the "Add a request" button. The University of Göttingen allows up to three applications for study programmes with restricted admission. ③ Chosen application term: winter term 2024/25<br>Add a request |                                  |                                                                        | Help & Contact Office of Student Affairs Wilneimsplatz 4 37073 Gottingen (Opening hours) or via phone: Infoline: 449 551 39 113 (Opening hours) and also via e-mail: infoline: studium@uni-goettingen.de International Student Office von. Siebold: Srr. 2 37075 Gottingen +49 551/39 27777 Inquirg.form |

You can log out of the online platform for enrolment.

Please complete your enrolment by January 15<sup>th</sup> 2025 by completing steps 2 and 3.

## Step 2: Transfer of semester fee

Transfer the semester fee to the university. Your enrolment can only be processed after your payment has been received.

The amount of the semester fee and the bank details (reason for transfer: matriculation number, first and last name) of the University of Göttingen can be found <u>here</u>.

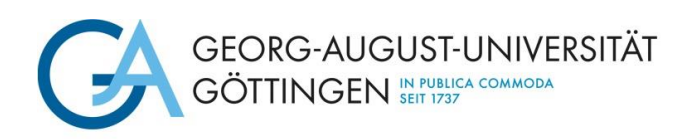

# Step 3: Submission of documents

You will then receive an e-mail stating which documents you still need to upload or request (e.g. digital transmission health insurance). You upload necessary documents in the <u>upload portal</u>. To log in, use the access data (username and password) that you received by e-mail during the master application. Only after we got all necessary documents your enrollment can be completed.

Once you have completed all the steps, the proof of enrolment will be sent to you unsolicited.